# <u>外国単語学習ツール</u> マニュアル

Ver. 1.30

| 🍺 単語確認ツール User:富山 太郎                         |                                                                                                    |
|----------------------------------------------|----------------------------------------------------------------------------------------------------|
| ファイル(1) 表示(1) 並び替え(5) ツール(1) モード(1) ヘルプ(1)   |                                                                                                    |
| ▋▋▋♥₷₲₦₿₽₽₽₽₽₽₽₽₽₽₽₽₽₽₽₽₽₽₽₽₽₽₽₽₽₽₽₽₽₽₽₽₽₽₽₽ |                                                                                                    |
|                                              |                                                                                                    |
| 外国単語確認 2012年03月27日(火) 02:14:39               | Sample_EN-JP ・ 読込み                                                                                               |
|                                              |                                                                                                    |
| a strand the strands strands                 | Stand and a stand and a stand a stand a stand a stand a stand a stand a stand a stand a stand a stand a stand a  |
| No. ◎外国単語 原形 ◎日本語 名詞                         | and the second second second second second second second second second second second second second second second |
| 32 summer 夏                                  | 5                                                                                                    |
|                                              |                                                                                                    |
|                                              |                                                                                                    |
| 例文 問題(日大語) 問題(从国語)                           |                                                                                                    |
| 的又 [问題(日本語)  问題(外国語)                         |                                                                                                    |
| It is very hot this summer                   |                                                                                                    |
| 例文 net in very net time stammer.             |                                                                                                    |
|                                              |                                                                                                    |
| 今年の夏はとても暑い。                                  |                                                                                                    |
|                                              |                                                                                                    |
|                                              |                                                                                                    |
|                                              |                                                                                                    |
| サンプル(英語 → 日本語) オリジナル                         |                                                                                                    |
| 2010年                                        | <前 1 次 >                                                                                                    |
|                                              |                                                                                                    |
|                                              | CAP NUM SCRL                                                                                                    |

# [もくじ]

| 1  | 必要なシステムの概要                                                                                | •••••                                                          | 3                                |
|----|-------------------------------------------------------------------------------------------|----------------------------------------------------------------|----------------------------------|
| 2  | ツールの特徴                                                                                    | •••••                                                          | 3                                |
| 3  | インストール                                                                                    | •••••                                                          | 4                                |
| 4  | アンインストール                                                                                  | •••••                                                          | 5                                |
| 5  | 起動と終了<br>5-1 初回起動<br>5-2 終了方法                                                             |                                                                | 6<br>6                           |
| 6  | 画面の説明<br>6-1 メイン画面<br>6-2 メニュー<br>6-2-1 フレームバー<br>6-2-2 メニューバー                            |                                                                | 7<br>9<br>9<br>9                 |
| 7  | 単語集の読込み<br>7-1 単語集ライセンス認証                                                                 | 1                                                              | .5                               |
| 8  | 問題の画面<br>8-1 日本語<br>8-2 外国語                                                               | 1<br>1<br>1                                                    | .6<br>7                          |
| 9  | テストモード<br>9-1 設定方法<br>9-2 解除方法<br>9-3 仕様                                                  | 1<br>••••••••••••••••••••••••••••••••••••                      | .8<br>.8<br>.9                   |
| 10 | 成績表示<br>10-1 簡易表示<br>10-2 グラフ付き<br>10-2-1 メイン画面<br>10-2-2 メニュー<br>10-2-3 グラフ<br>10-2-4 印刷 | 22<br>22<br>22<br>22<br>22<br>22<br>22<br>22<br>22<br>22<br>22 | 10<br>11<br>12<br>12<br>13<br>13 |
| 11 | ライセンス認証 (EnglishWor<br>11-1 認証方法<br>11-2 使用期限切れ<br>11-3 ライセンス購入方法                         | rd 本体)<br>2<br>2<br>2<br>2<br>2<br>2                           | 24<br>25<br>25                   |
| 12 | 備考                                                                                        | 2                                                              | 26                               |

# 1. 必要なシステムの概要

| パソコン   | 1台                              |
|--------|---------------------------------|
| OS     | Windows 7/Vista/XP (Vista 以降推奨) |
| 画面の解像度 | 1024 × 768 以上                   |
| ライセンス  | 1家族1本                           |
| 対象年齢   | 6歳~                             |

# 2. ツールの特徴

- ・マルチユーザーのため、ユーザーを切り替えて使用します。
- ・単語集は、好みの物を読み込んで使用できます。(英語、中国語、韓国語、・・・) 単語集は別売りの「MakeDicWord」注にて気軽に自作できます。
- ・テストデータはユーザ毎に、単語集毎にパソコンに記録されます。
- ・テスト結果を解析することにより、単語学習の効率化を図れます。

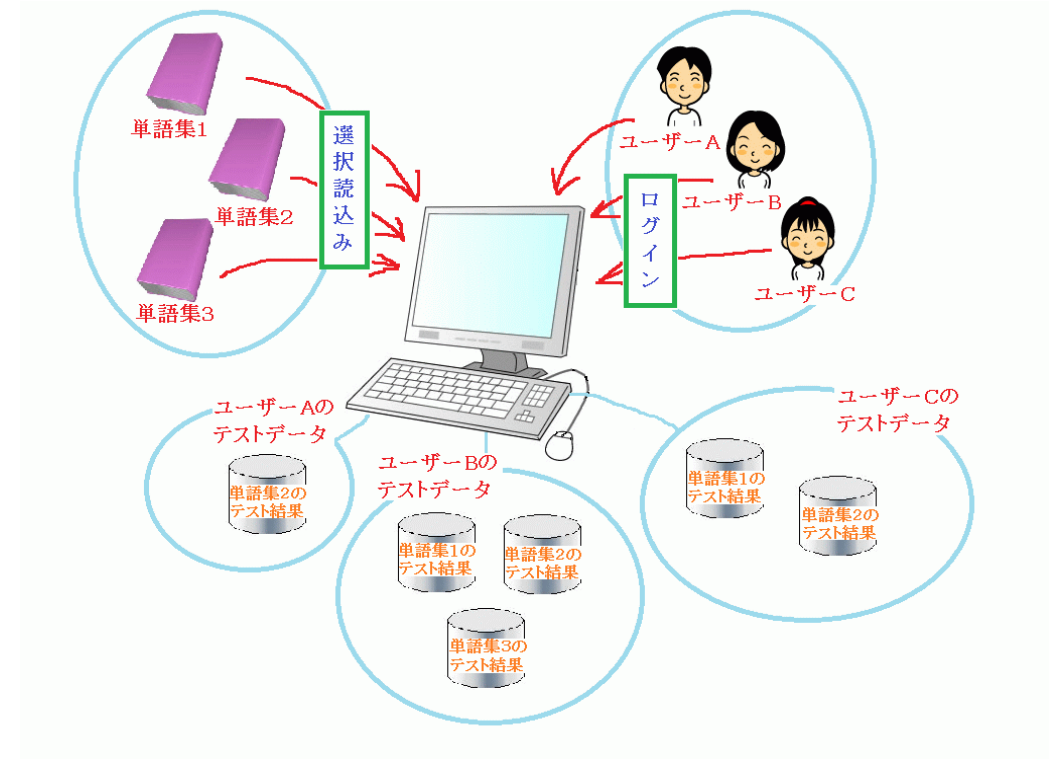

注1:http://www7b.biglobe.ne.jp/~educa/Mason/MakeDicWord\_P/index.html

# 3. インストール

注意:管理者権限(Administrator)のユーザーでないとできません。 ① ダウンロードしたファイルを解凍してください。

| 名前                   | 更新日時            | 種類       | サイズ      |
|----------------------|-----------------|----------|----------|
| 🚰 EnglishWord130.exe | 2012/05/30 3:23 | アプリケーション | 8,482 KB |

② SetupWord.exe と SetupWord.msi、ReadMe.txt の3個のファイルが 解凍されてできます。

| 名前                 | 更新日時            | 種類          | サイズ      |
|--------------------|-----------------|-------------|----------|
| EnglishWord130.exe | 2012/05/30 3:23 | アプリケーション    | 8,482 KB |
| ReadMe.txt         | 2012/05/30 3:14 | テキスト ドキュ    | 5 KB     |
| 🐻 SetupWord.exe    | 2012/05/28 3:08 | アプリケーション    | 428 KB   |
| 過 SetupWord.msi これ | 2012/05/28 3:08 | Windows インス | 8,489 KB |

 SetupWord.exeの方をダブルクリックしてインストールを進めてください。 インストール先は好きな場所を選択して下さい。 また、"すべてのユーザー"を選択してください。

| 📸 EnglishWord                                                                                      | BinglishWord                                                                                                    |
|----------------------------------------------------------------------------------------------------|----------------------------------------------------------------------------------------------------|
| EnglishWord セットアップ ウィザードへようこそ                                                                      | インストール フォルダーの選択                                                                                                    |
| インストーラーは EnglishWord をインストールするために必要な手順を示します。                                                       | インストーラーは次のフォルダーへ EnglishWord をインストールします。<br>このフォルダーにインストールするはまけなく)をクリックしてください。別のフォルダーにインス<br>トールするはま、アドレスを入力するか(参照)をクリックしてください。<br>フォルダー(E):<br>D¥Temp¥ 参照(B)_<br>ディスク領域(D)_ |
| この製品は、著作権に関する法律および国際条約により保護されています。この製品の全部<br>または一部を無断で保製したり、無断で保製物を頒布すると、著作権の侵害となりますのでご<br>注意ください。 | EnelishWord を現在のユーザー用か、またはすべてのユーザー用にインストールします:                                                                                                    |
|                                                                                                    | ★+ンセル     〈 戻る(E) 次へ(N) >                                                                                                    |

 ④ デスクトップとメニュー画面に以下の模様のアイコンが作成されインストールが 終了します。

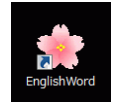

⑤ インストール後は①,②の ReadMe.txt 以外の3個のファイルは必要ないので、 削除してもかまいません。

# 4. アンインストール

注意:管理者権限(Administrator)のユーザーでないとできません。 ① [スタート]-[コントロールパネル] より "プログラムのアンインストール" を選択して下さい。

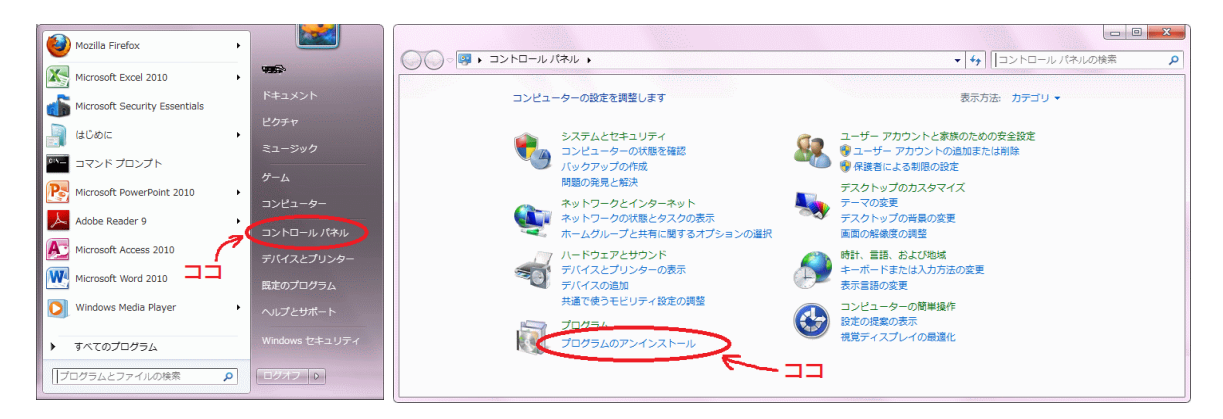

② "EnglishWord"を選択してアンインストールして下さい。

|                                 |                                                      |                            |              |          | x   |
|---------------------------------|------------------------------------------------------|----------------------------|--------------|----------|-----|
| Q = 1 × 1 × 1 × 1 × 1           | ペル ▶ プログラム ▶ プログラムと機能                                | ▼ 4 <sub>2</sub>           | プログラムと機能の核   | 食索       | 9   |
| コントロール パネル ホーム<br>インストールされた更新プロ | プログラムのアンインストールまたは変更<br>プログラムをアンインストールするには、一覧からプログラ   | ムを選択して [アンインストール]、         | [変更]、または [修復 | ] をクリックし |     |
| グラムを表示                          | ます。                                                  |                            |              |          |     |
| Windows の機能の有効化また<br>は無効化       | 整理 ▼                                                 |                            |              |          | 0   |
|                                 | 名前                                                   | 発行元                        | インストー        | サイズ      | 1 - |
|                                 | 7 Adobe Flash Player 10 ActiveX                      | Adobe Systems Incorporated | 2010/06/24   | 6.00 MB  | 1   |
|                                 | 🔽 Adobe Flash Player 10 Plugin                       | Adobe Systems Incorporated | 2010/06/24   | 6.00 MB  | 1   |
|                                 | Adobe Reader 9.3.3 - Japanese                        | Adobe Systems Incorporated | 2010/07/04   | 298 MB   | ç   |
|                                 | ATOK 2010                                            | 株式会社ジャストシステム               | 2010/06/24   | 183 MB   | 2   |
|                                 | こ 470(辞書 辞典の削除                                       | 株式会社ジャストシステム               | 2010/06/27   |          |     |
|                                 | EnglishWord                                          | Mason                      | 2010/07/21   | 12.7 MB  | 1   |
|                                 | 🔄 Java (TH) © opuate 20                              | Sun Microsystems, Inc.     | 2010/06/24   | 94.5 MB  | e   |
|                                 | ■ JUSTオンラインアップ デート                                   | 株式会社ジャストシステム               | 2010/06/24   |          | 1   |
|                                 | Microsoft .NET Framework 4 Client Profile            | Microsoft Corporation      | 2010/06/24   | 38.8 MB  |     |
|                                 | Microsoft .NET Framework 4 Client Profile Language P | Microsoft Corporation      | 2010/06/24   | 2.93 MB  |     |
|                                 | Microsoft .NET Framework 4 Extended                  | Microsoft Corporation      | 2010/06/24   | 51.9 MB  |     |
|                                 | Microsoft .NET Framework 4 Extended Language Pack    | Microsoft Corporation      | 2010/06/24   | 10.6 MB  | 2   |
|                                 | Microsoft .NET Framework 4 Multi-Targeting Pack      | Microsoft Corporation      | 2010/06/24   | 83.4 MB  | 2   |
|                                 | BMicrosoft ASP.NET MVC 2                             | Microsoft Corporation      | 2010/06/24   | 482 KB   | 2   |
|                                 | Microsoft ASP.NET MVC 2 - JPN                        | Microsoft Corporation      | 2010/06/24   | 25.0 KB  | 2   |
|                                 | 🔀 Microsoft ASP.NET MVC 2 - Visual Studio 2010 Tools | Microsoft Corporation      | 2010/06/24   | 2.25 MB  | 1   |
|                                 | Microsoft ASP.NET MVC 2 - Visual Studio 2010 Tools   | Microsoft Corporation      | 2010/06/24   | 2.13 MB  | 1   |
|                                 | Sa Microsoft Office Professional Plus 2010           | Microsoft Corporation      | 2010/07/14   |          | 1   |
|                                 | Microsoft Security Essentials                        | Microsoft Corporation      | 2010/07/04   |          | -   |
|                                 | ٠ III                                                |                            |              |          | •   |
|                                 | 現在インストールされているプログラム 合計<br>72 個のプログラムがインストールされてい       | ナイズ: 1.11 GB               |              |          |     |

注意:画面は環境により変わります。

# 5. 起動と終了 5-1 初回起動

#### 注意: インストール後は、必ずこの作業を行って下さい。

使用するユーザーのデータを登録します。
 氏名(例:太郎)と姓名(例:富山)は必須です。
 他の項目は後からでも変更可能です。

| ● ユーサーのテータ登録を行います。(後か | ら変更も可能です。) |
|-----------------------|------------|
| 氏名、FirstName米         |            |
| MiddleName            |            |
| 姓名、FamilyName米        |            |
| 学校名、会社名               |            |
| 学年、部署                 |            |
| クラス、課                 |            |
| 米の箇所は必須です。            |            |

② オープニング画面

二回目以降はこの画面からスタートします。 前回使用していたユーザー(下の画面では"富山太郎"さん)の状態で起動されます。

| 🍯 単語確認ツール User:富山 太郎                                                      |            |
|---------------------------------------------------------------------------|------------|
| ファイルの表示の 並び替える ツールの モードMM ヘルプロ                                            |            |
| + 2 + 2 + 2 + 2 + 3 = 3 4 5 → U = 2 + 3 + 2 + 3 + 2 + 3 + 3 + 3 + 3 + 3 + |            |
| 外国単語確認 2012年03月27日(火) 02:10:30 Sample EN-JP -                             | 読込み        |
| No. <sup>図</sup> 外国単語                                                     | ten de     |
| 例文 問題(日本語) 問題(外国語)                                                        |            |
| 例文                                                                        |            |
| 訳                                                                         |            |
| <前 1:                                                                     | <b>次</b> > |

#### 5-2 終了方法

次のいずれかで終了して下さい。

- ・[ファイル]-[アプリケーションの終了]
- ・右上の「×」マークをクリックする
- ・左上の"桜マーク"をクリックして「閉じる」を選択
- ・Alt+F4キーを押す。

## 6. 画面の説明 6-1 メイン画面

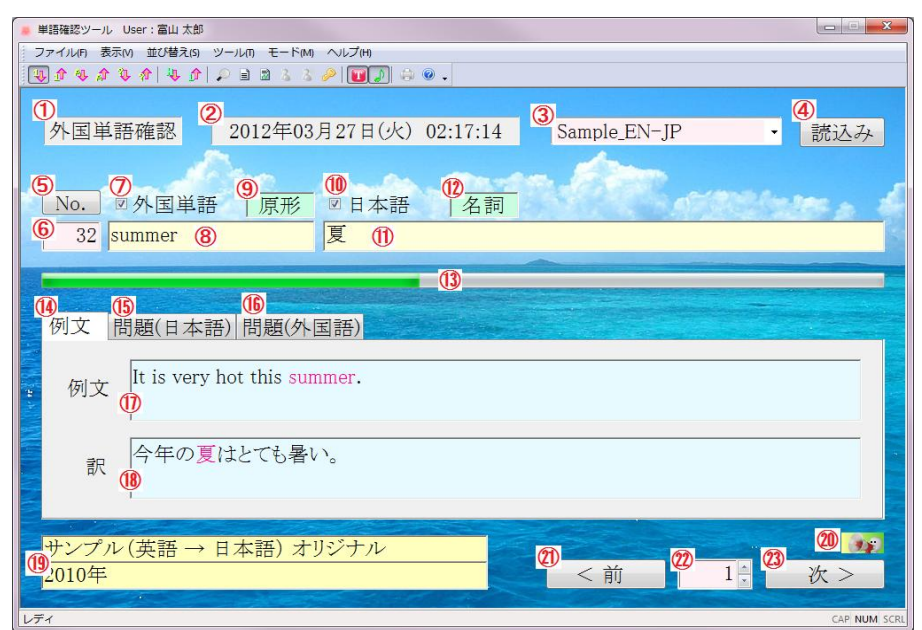

- ① 表題です。Version1では表示は変化しません。
- ② 現在の時刻を表示しています。
- ③ 枠の右の ▼を押すと現在所有している単語集ファイル名一覧がドロップダウンされます。
- ③で読み込みたいファイルを選択してこのボタンを押すと、単語集を読み込みます。
- ⑤ ⑥で番号を入力してこのボタンを押すと、一気にその番号までジャンプします。
- ⑥ 表示しているデータの番号を示しています。
- ⑧の外国語を表示するのかどうかのチェックボタンです。
- ⑧ 外国語を表示します。
- ⑨ ⑧の外国語単語の型を表示します。
- ① ①の日本語を表示するのかどうかのチェックボタンです。
- Ⅲ ⑧の外国語単語に対する日本語を表示します。
- ② ⑧の外国語単語が例文中で使用されている品詞を表示します。
- ① テストモードでのタイマーを表示しています。緑の部分が右端にたどり着くまでに 解答して下さい。

- ④ ⑧で表示している外国語に対する例文とその訳を表示するモードにします。
- ① 下の図の窓に表示が切り替わり、⑧で表示している外国語に対する日本語訳を8個 ボタンで表示し、その中から正解を選択してクリックするモードにします。 ⑩のチェックは消え、⑪の欄は空白になります。

| 例文 問題(日本語) 問題 | 圓(外国語) |      |    |
|---------------|--------|------|----|
| <u>ą</u>      | 忙しい    | tント  | 叔父 |
| টাংল          | ちょうど   | 水電翟日 | 馬  |

(1) 下の図の窓に表示が切り替わり、①で表示している日本語に対する外国語を キーボードにより入力するモードにします。 (7)のチェックは消え、⑧の欄は空白になります。

| 例文 問題(日本語) 問題(外国語) |       |
|--------------------|-------|
| ビント 800000         |       |
| 単 語 🔯              | 20 法定 |
|                    |       |

- ⑦ ⑧で表示している外国語の例文を表示しています。
   該当部分には色が付いています。オプションで色無しにもできます。
- 18 10で表示している例文の訳を表示しています。 該当部分には色が付いています。オプションで色無しにもできます。
- 外国語単語や例文の採用元を表示します。
- ② ⑧や⑪で表示してある外国語単語や例文を読み上げます。 (オプションの「読み上げ」の欄でチェックしてある物のみを読み上げます。)
- 2 表示しているデータの番号を2で示している分だけ戻します。
- 20, 20のボタンで進めたり戻したりする分のカウンターを表示しています。
   枠の右にある▲ ▼ のボタンで増やしたり減らしたりできます。
   直接入力することも出来ます。
- ③ 表示しているデータの番号を図で示している分だけ進めます。
- 29 30で入力する外国語単語の最初の文字と伏せ字を表示しています。
- ② ①で表示している日本語に対する外国語をキーボードにて入力します。
- ② 入力し終わったらこのボタンを押します。初期の状態では、リターンキーでもこのボタンを押せるようになっています。

#### 6-2 メニュー

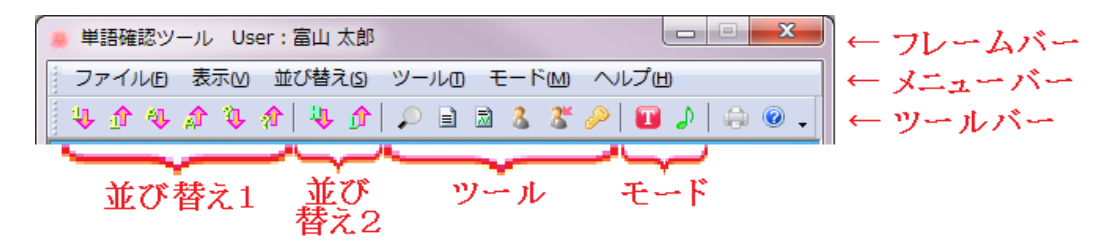

#### 6-2-1 フレームバー

"User:"の後に使用中のユーザー名が表示されます。

6-2-2 メニューバー

フローティングさせることも可能です。

| 並び       | /替えら) ツールロ モード(M) |
|----------|-------------------|
| 4        | 番号の昇順(N)          |
|          | 番号の降順(M)          |
| <b>Q</b> | アルファベットの昇順(U)     |
| 1        | アルファベットの降順回       |
| Ф.       | ランダム1             |
| 1        | ランダム2             |

- ・[メニュー]-[番号の昇順](初期状態)
   メイン画面の⑥の番号を 1→2→3→・・・ のように、番号が増える順番で表示されるように並べ変えます。
- ・[メニュー]-[番号の降順]
   メイン画面の⑥の番号を 100 → 99 → 98 → ・・・ のように、番号が減る順番で表示されるように並べ変えます。
- ・[メニュー]-[アルファベットの昇順] メイン画面の⑧の外国語を辞書の出現順に表示されるように並べ変えます。
- ・[メニュー]-[アルファベットの降順] メイン画面の⑧の外国語を辞書の出現順の逆に表示されるように並べ変えます。

・[メニュー]-[ランダム1] ・[メニュー]-[ランダム2] 全くのでたらめの出現順に並び替えます。 単語の確認に最適です。

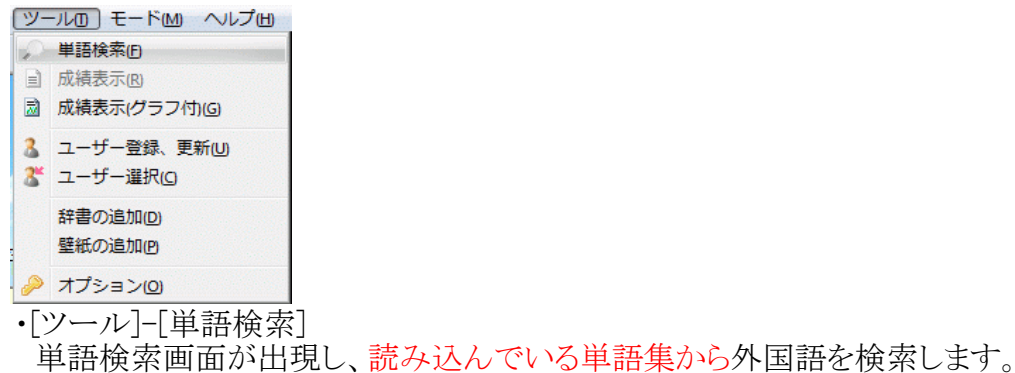

検索単語を含む単語を全て表示します。

検索は連続して何度でも行えます。

注意:検索時に一瞬、窓が消えるように見えますが、仕様です。

| No 🕏      | 連語    | 日本語    |  |
|-----------|-------|--------|--|
| 0 54 s    | un    | 太陽     |  |
| 🧿 333 s   | unny  | 晴れた    |  |
| 🔕 487 - S | unday | ⊟ B翟 🗄 |  |
|           |       |        |  |
|           |       |        |  |
|           |       |        |  |
|           |       |        |  |
|           |       |        |  |
|           |       |        |  |

•[ツール]-[成績表示]

読み込んでいる単語集に対する過去の成績を、時間軸の若い者順に表示します。 データはテストモード(8章参照)の時に記録されたものだけです。

| 時間            | No | 外国単語  | ार | 参老  |
|---------------|----|-------|----|-----|
| 2010年07月22日(オ | 5) | 10-10 |    | D.) |
| 14:34:41      | 10 | ten   | 0  | 日→外 |
| 14:34:39      | 9  | nine  | 0  | 日→外 |
| 14:34:37      | 8  | eight | 0  | 日→外 |
| 14:34:35      | 7  | seven | 0  | 日→外 |
| 14:34:33      | 6  | six   | 0  | 日→外 |
| 14:34:31      | 5  | five  | 0  | 日→外 |
| 14:34:28      | 4  | four  | 0  | 日→外 |
| 14:34:26      | 3  | three | 0  | 日→外 |
| 14:34:23      | 2  | two   | 0  | 日→外 |
| 14:34:21      | 1  | one   | 0  | 日→外 |
| 2010年07月22日(オ | 5) |       |    |     |
|               |    |       |    |     |
|               |    |       |    |     |
|               |    |       |    |     |
|               |    |       |    |     |
|               |    |       |    |     |
|               |    |       |    |     |
|               |    |       |    |     |
|               |    |       |    |     |
|               |    |       |    |     |

#### •[ツール]-[成績表示(グラフ付き)] より細かい成績を表示します。(9章2節参照)

| アイル匠 表示凶 ツールの ヘルプ田            |          |                    |          |                                                                                                    |       |         |
|-------------------------------|----------|--------------------|----------|----------------------------------------------------------------------------------------------------|-------|---------|
| 😂 🛃 🖨 🞯 🖪 🖑 🗸                 |          |                    |          |                                                                                                    |       |         |
|                               |          |                    |          |                                                                                                    |       |         |
| nple_EN-JP のデータ               |          |                    |          |                                                                                                    |       |         |
| 最近の成績                         |          | 間違いの多い単語           | 2010年08月 | 107日(土) 01:39:15                                                                                                    |       |         |
| 07/22 14:08:22 800 end        | Q        | 2 653 tourist      | 3学年 9    | 9組 冨山 太郎                                                                                                    |       |         |
| 07/22 14:08:20 799 twice      | 0        | Z 666 careful      |          |                                                                                                    |       |         |
| 07/22 14:08:16 798 recently   | ×        | 2 672 delicious    | [%]      | 1回あための正解支:                                                                                                    |       |         |
| U7/22 14:08:10 797 ahead      | 0        | Z 674 excited      | 100      | Ⅰ凹の/こりのノ圧解学                                                                                                    |       |         |
| 07/22 14:08:03 796 wild       | 0        | 1 Z two            |          | ·····                                                                                                    |       |         |
| 07/22 14:08:00 795 unique     | 0        | 1 267 introduce    |          |                                                                                                    |       |         |
| 07/22 14:07:55 794 strict     | <u> </u> | l 285 pass         |          | •                                                                                                    |       |         |
| 07/22 14:07:50 793 soft       | 0        | l 292 ago          | 正        |                                                                                                    |       |         |
| 07/22 14:07:45 792 slow       | ×        | 1 300 mach         |          |                                                                                                    |       |         |
| 07/22 14:07:40 791 sleepy     | 0        | 1 310 yesterday    | 解        | •                                                                                                    |       |         |
| 07/22 14:07:36 790 safe       | Q        | 1 311 almost       |          | ·····                                                                                                    | ļ     |         |
| 07/22 14:07:34 789 proud      | 0        | 1: 320 really      | (学)      |                                                                                                    |       |         |
| 07/22 14:07:30; 788 perfect   | 0        | 1: 322 soon        |          |                                                                                                    |       |         |
| 07/22 14:07:25; 787;global    | 0        | 1: 333 sunny       |          |                                                                                                    |       |         |
| 07/22 14:07:21 786 funny      | 0        | 1 335 afraid       |          | }                                                                                                    |       |         |
| 07/22 14:07:18 785 equal      | ×        | 1 338 exciting     |          |                                                                                                    |       |         |
| 07/22 14:07:13 784 dry        | 0        | 1 340 glad         | Ų        | デット同数                                                                                                    | 10    |         |
| 07/22 14:07:10 783 cheap      | 0        | 1 341 hungry       |          | / 川田奴                                                                                                    | l     | 回」      |
| 07/22 14:07:01 782 wife       | 0        | 1 342 important    |          |                                                                                                    |       |         |
| 07/22 14:06:57 781 wheelchair | 0        | 1 346 popular      | [分]      | 1回あたりのテスト時間と問                                                                                                    | 題数 [  | 問]      |
| 07/22 14:06:51 780 vegetable  | ×        | 1 353 great        | 30       |                                                                                                    | 1     | 200     |
| 07/22 14:06:43 779 training   | ×        | 1 357 nice         |          |                                                                                                    |       |         |
| 07/22 14:06:25 778 tear       | 0        | 1 368 different    | •        |                                                                                                    |       | •       |
| 07/22 14:06:21 777 sweater    | 0        | 1 369 difficult    |          | }}}}                                                                                                    | ·     |         |
| 07/22 14:06:17 778 stomach    | ×        | 1 370 favorite     | 7        | L                                                                                                    |       | 問       |
| 07/22 14:06:09 775 steak      | ×        | 1: 377 many        | Î        |                                                                                                    |       | 旦百      |
| 07/22 14:00:30 774 shrine     | ×        | 1: 385 beautiul    | 1   1    |                                                                                                    |       | 起       |
| 07/22 14:00:26 773 secret     | 0        | 1: 391 interesting |          | }}                                                                                                    |       | 数       |
| 07/22 14:00:22 772 salt       | ×        | 1 395 poor         | **    間  | <u> </u>                                                                                                    | ····· |         |
| 07/22 14:00:19 771 road       | 0        | 1 397 sick         |          | <u>      </u>                                                                                                    |       |         |
| 07/22 14:00:16 770 photo      | ŏ        | 1 399 sweet        |          |                                                                                                    |       |         |
| 07/22 14:00:09 789 musician   | ŏ        | 1 410 lose         |          | [ ] ] ] ] ] ] ] ] [ ] ] [ ] ] [ ] ] [ ] ] [ ] ] [ ] ] [ ] ] [ ] ] [ ] ] [ ] ] [ ] ] [ ] ] [ ] ] [ ] ] [ ] ] [ ] [ ] ] [ ] ] [ ] ] [ ] ] [ ] ] [ ] ] [ ] ] [ ] ] [ ] ] [ ] ] [ ] ] [ ] ] [ ] [ ] ] [ ] ] [ ] [ ] ] [ ] ] [ ] ] [ ] ] [ ] ] [ ] ] [ ] ] [ ] ] [ ] [ ] ] [ ] [ ] ] [ ] [ ] ] [ ] [ ] ] [ ] [ ] [ ] ] [ ] [ ] ] [ ] [ ] [ ] ] [ ] [ ] [ ] [ ] ] [ ] [ [ ] [ ] [ ] [ ] [ ] [ ] [ ] [ ] [ ] [ ] [ ] [ ] [ ] [ ] [ ] [ ] [ ] [ ] [ ] [ ] [ ] [ ] [ ] [ ] [ ] [ ] [ ] [ ] [ ] [ ] [ ] [ ] [ ] [ ] [ ] [ ] [ ] [ ] [ ] [ ] [ ] [ ] [ ] [ ] [ ] [ ] [ ] [ ] [ ] [ ] [ ] [ ] [ ] [ ] [ ] [ ] [ ] [ ] [ ] |       | _       |
| 07/22 14:00:04 768 museum     | ×        | 1 451 lesson       | ···   0  | • • • • • •                                                                                                    | (     |         |
| 07/22 13:59:57 787 memory     | Ö        | 1 452 speech       |          | テスト回数                                                                                                    | 10    | ,<br>団1 |
| private to to to the memory   | <u> </u> | 1, 102,000001      |          |                                                                                                    |       | · · · · |

・[ツール]-[ユーザー登録、更新] 初回起動の時にユーザの登録をしましたが、ココで、 登録したユーザのデータ変更を行えます。 また、氏名、もしくは姓名を変更すると、新規ユーザー登録として処理されます。

| ユーザー登録、更新      | ×                             |
|----------------|-------------------------------|
| ● ユーザーのデータ更新を  | 行います。氏名もしくは姓名を変更すると新規登録となります。 |
| 氏名、FirstName米  | 太郎                            |
| MiddleName     |                               |
| 姓名、FamilyName米 | 富山                            |
| 学校名、会社名        | <b>○○高校</b>                   |
| 学年、部署          | 3                             |
| クラス、課          | 9                             |
| *の箇所は必須です。     | ОК                            |
|                |                               |

•「ツール]-「ユーザー選択]

ユーザー登録、更新で過去に登録されたユーザーの中から、 これから使用するユーザーを選択します。

名前の横にあるチェック欄をクリックして、チェックしてからOKボタンを押して下さい。 複数選択した場合は、上位の1つだけが対象となります。

実行後は、フレームバーの"User:"の後ろに使用中のユーザー名が表示されます。

| <ul> <li>次の中から使用</li> <li>複数選択した†</li> </ul> | までした。<br>またしていまでは、<br>「「」」 | だけ選択してください。<br>だけが対象とかります |         |   |        |
|----------------------------------------------|----------------------------|---------------------------|---------|---|--------|
| 氏名                                           | ッ日は、エロロ() - 2.<br>ミドル      |                           | 学校名、会社名 | 学 | 組      |
| □ 三郎                                         |                            | 富山                        | △△高校    | 1 | 11     |
| □太郎                                          |                            | 富山                        | 〇〇高校    | З | 9      |
| ■ 次郎                                         |                            | 富山                        | ××高校    | 2 | 10     |
|                                              |                            |                           | ОК      | = | - ヤンセル |

•[ツール]-[辞書の追加]

EnglishWord だけでは単語は表示しません。 バージョン1.20からはサンプルの辞書(単語集)は別インストールとなりました。 http://www7b.biglobe.ne.jp/~educa/Mason/Words free/index.html を参照して下さい。

- 1. EnglishWord専用の辞書を入手してください。(ファイルの拡張子は「.dic」です。)
- 2. [ツール]-[辞書の追加]にてファイルを選択する窓が開きますので、 追加したいファイルを選択し、「開く」ボタンを押してください。 (初期状態では拡張子が「.dic」以外のファイルは見えないようになっています。) (拡張子が「.dic」以外のものを選択しても、エラーとなります。)
- 3. 右上の辞書選択のプルダウンメニューの中に、先程追加した辞書が出てきます。

| 2理 ▼ 新しいフォルダ  | r_ |                             |                  |              |                | SE • 🗐 | 0 |
|---------------|----|-----------------------------|------------------|--------------|----------------|--------|---|
|               | ^  | 名前                          | 更新日時             | 種類           | サイズ            |        |   |
| 🔰 ライブラリ       |    | 🕌 BGM                       | 2011/12/28 17:19 | ファイル フォル     |                |        |   |
|               |    | Data                        | 2011/12/28 17:19 | ファイル フォル     |                |        |   |
| 💐 ホームグループ     |    | 🎳 DataMake                  | 2011/12/16 4:34  | ファイル フォル     |                |        |   |
|               |    | Dictionary                  | 2012/03/22 14:24 | ファイル フォル     |                |        |   |
| ■ コンピューター     |    | Pic                         | 2011/12/28 17:19 | ファイル フォル     |                |        |   |
| A System (C:) |    | Pic                         | 2011/12/28 17:19 | ファイル フォル     |                |        |   |
| - Home (D:)   |    | Sample_CH-JP.dic            | 2012/03/19 3:44  | DIC ファイル     | 6 KB           |        |   |
|               | -  | Sample_EN-JP.dic            | 2012/03/19 3:44  | DIC ファイル     | 158 KB         |        |   |
| JE Home       |    | Sample_HI-JP.dic            | 2012/03/19 3:44  | DIC ファイル     | 7 KB           |        |   |
|               |    | Sample_KO-JP.dic            | 2012/03/19 3:44  | DIC ファイル     | 6 KB           |        |   |
| 🖷 ネットリーク      |    |                             |                  |              |                |        |   |
|               |    | In the second second second |                  | la un an dad | 10 mm (8 dt -) |        |   |

•[ツール]-[壁紙の追加]

はじめにいくつか用意されていますが、自分で好みの背景にも出来ます。

- 1. 1024×680ドット以上のJPEG形式(拡張子が.jpg)の画像ファイルを用意します。
- 2. [ツール]-[壁紙の追加]で追加したいファイルを選択し「開く」ボタンを押します。 (初期状態では拡張子が「.jpg」以外のファイルは見えないようになっています。) (拡張子が「.jpg」以外のものを選択しても、エラーとなります。)
- 3. お手数ですが一度ツール自身を再起動してください。

- 4. [ツール]-[オプション]-[画像設定]でプルダウンメニューの中に、先程コピーした ファイルが出現するので、それを選択し、OKボタンを押す。
- 注意:画像はツールの画面の左上から拡大せずに原寸大で貼り付けるので、 1024×680ドット以下の画像だと、画面いっぱいに表示出来ません。

・[ツール]-[オプション]

オプション設定の画面が開き、様々な設定を行います。 注意:適用で設定がすぐに切り替わりますが、OKボタンを押さないと設定は保存されません。

| ファイル SummerSeall.jpg     ●     ■     ●     ●     ●     ●     ●     ●     ●     ●     ●     ●     ●     ●     ●     ●     ●     ●     ●     ●     ●     ●     ●     ●     ●     ●     ●     ●     ●     ●     ●     ●     ●     ●     ●     ●     ●     ●     ●     ●     ●     ●     ●     ●     ●     ●     ●     ●     ●     ●     ●     ●     ●     ●     ●     ●     ●     ●     ●     ●     ●     ●     ●     ●     ●     ●     ●     ●     ●     ●     ●     ●     ●     ●     ●     ●     ●     ●     ●     ●     ●     ●     ●     ●     ●     ●     ●     ●     ●     ●     ●     ●     ●     ●     ●     ●     ●     ●     ●     ●     ●     ●     ●     ●     ●     ●     ●     ●     ●     ●     ●     ●     ●     ●     ●     ●     ●     ●     ●     ●     ●     ●     ●     ●     ●     ●     ●     ●     ●     ●     ●     ●     ●     < | オプション設定                |
|----------------------------------------------------------------------------------------------------|------------------------|
|                                                                                                    | 3だか<br> 変伸文中の単語に色ぎ付ける。 |

·背景画像

プルダウンメニューより、ツールの背景の画像を変更できます。

・音楽

ブザーを鳴らす設定にしてあると、問題解答の時にブザーが鳴ります。

その時の各々の音を変換することができます。

はじめに一つずつ用意されていますが、自分で好みのブザー音にも出来ます。 <方法>

1. WAVE形式(拡張子が.wav)の音楽ファイルを用意します。

- 2. EnglishWordをインストールしたディレクトリ(フォルダ)に"BGM"というディレクトリがあるので、そこに用意したファイルをコピーします。
- 3. [ツール]-[オプション]-[音楽]でプルダウンメニューの中に、先程コピーした ファイルが出現するので、それを選択し、OKボタンを押す。
- 注意:音楽は鳴らしながら次の作業に移る(マルチタスク)ので、あまり長い音楽だと 音楽が鳴り止まないうちに次の問題に移ることになります。

・フォント

メイン画面の<sup>10</sup>の例文を選択時に「例文」と「訳」が表示されますが、初期状態では 見やすくするために、対応する外国語単語とその訳に色が付いています。 その色を無くしたり復活させたりする事が出来ます。

| E- | -ドட) ヘレプ田 |
|----|-----------|
|    | テストロ      |
| \$ | ブザー音 (M)  |

・[モード]-[テスト]

選択するとメイン画面の⑪のように、画面の中央にバー(タイマー)が現れます。 もう一度選択すると、テストモードを抜け、⑪のバーも消えます。

テストモードになると、⑬,⑭で行われる問題の正誤のデータが保存されるようになります。 (詳しい内容は8章で)

・[モード]-[ブザー音]

メイン画面で13,00を選択し、解答した時にブザーが鳴るように鳴っています。 その音を鳴らすのか、鳴らさないのかの選択ができます。

#### 6-2-3 ツールバー

フローティングさせることも可能です。 ツールバーのボタンは、メニューの中のどれかの項目になっています。 並び替えの欄のボタンは、必ずどれか一つ選択されています。 初期状態では、モードの欄の"♪"マークは選択されています。

# 7. 単語集の読み込み

単語集には有料のものと無料のものがあります。 無料のものには使用制限はありません。 有料のものは、ライセンスを取得するまで単語集読み込み時に以下の窓が現れます。

| ライセンス認証(単語集)                                                                                                    |
|----------------------------------------------------------------------------------------------------|
| <ul> <li>● "センター英語_2012.dis" を使用するためのライセンス認証を行って下さい。</li> <li>● 開いる</li> <li>● 使用可能回数は、あと9回です。</li> <li>■ 特徴の一点。</li> </ul>                                                               |
| ギロシバージョン         1.00         グアド表示           書籍名         センター試験過去問研究(英語)           e-メールアドレス         ホームページ           http://www7b.bigbbs.ne.jp/~educa/Mason/Words_charged/download.html |
| ① 下記のデータをホームページル → ② 返信されたキーを下の → ③ 下の「認証」パタン<br>① 従ってーメールにて送信し… → ② ボックスに入力して… → ③ を押して下さい。<br>認証                                                                                        |

基本的には使用回数に制限があり、超えた場合は単語集の読み込みを行いません。 制限回数以上使用する場合は、単語集のライセンスを認証する必要があります。 (EnglishWord 本体のライセンス認証とは別物です。)

## 7-1 単語集ライセンス認証

| ライセンス認証(単語集)                                     | ×                                                                             |
|--------------------------------------------------|-------------------------------------------------------------------------------|
| ● "センター英語」2012 dic"を使用するためのライ<br>使用可能回数は、あと9回です。 | イセンス認証を行って下さい。 閉じる 閉じる                                                        |
|                                                  | ① Contraction シアド表示<br>英語)<br>②<br>of educa/Mason/Words_charged/download html |
| <ul> <li></li></ul>                              | 」 返信されたキーを下の 下の「認証」ボタン<br>ボックスに入力して… → ③ を押して下さい。<br>認証                       |

注意:一部モザイクをかけてあります。

- 手順1. 窓に表示してある"ホームページ"の欄のURLのホームページを閲覧して 対象の単語集のキー(0000~9999)を入手し、①に入力して下さい。
- 手順2. 取得したキーが間違っていなければ、②に"e-メールアドレス"が表示されます。 明らかに表示がおかしい場合は、キーが間違っています。 間違いが無いにもかかわらず、正常に表示されない場合は、 ここで操作を止めて下さい。ホームページが販売元ではない可能性があります。
- 手順3. ③の欄の全データを「カット&ペースト」して、手順2で表示された e-メールアドレスに送信し、単語集のライセンス料金を払って下さい。 支払い方法などの詳細は、ホームページ等を参照して、 単語集の販売元の指示に従って下さい。 (メイソン企画で販売している物は以下のアドレスで、簡単に手続きが可能です。) (http://www7b.biglobe.ne.jp/~educa/Mason/Purchase/index.html)
- 手順4. 手順3で送信したデータに対して、販売元からデータが返信されてくるので それを④の窓に「カット&ペースト」して"認証"ボタンを押して下さい。
- ・ライセンスが認証された場合、以後、この窓は表示されません。

### 8. 問題の画面 8-1 日本語

外国語単語から日本語を答える問題です。

| 例文 問題(日本語) 問 | 題(外国語) |      |    |
|--------------|--------|------|----|
| 夏            | 忙しい    | セント  | 叔父 |
| マンガ          | ちょうど   | 水8翟日 | 馬  |

この窓を選択した時点で、メイン画面の⑩のチェックは自動で外れ、 ⑪の欄は空白になります。

テストモードでない場合、⑩にチェックを入れることで、⑪の欄の表示は復活します。 テストモードの場合、⑩のチェック自身が消滅するので、⑪の欄の表示は不可能です。

ボタンが8個出現し、各々のボタンには、ある単語の日本語訳が表示されます。 その中に1個だけ正解が含まれています。 正解だと思われるボタンをクリックして下さい。

例えば、No.32の外国語単語が"summer"でその訳が"夏"であった場合、

・正解"夏"を選択した場合

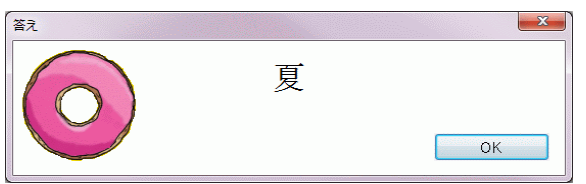

がポップアップされます。 さらに、テストモードの場合は正解として記録されます。

・不正解"夏"以外を選択した場合

| 答え |   | ×  |
|----|---|----|
|    | 夏 | ОК |

がポップアップされます。

さらに、テストモードの場合は不正解として記録されます。

## 8-2 外国語

日本語から外国語を答える問題です。

| 例文 問題(日本語) 問題(外国語) |                       |
|--------------------|-----------------------|
| <b>2</b> 9         |                       |
| ヒント \$00000        |                       |
| 単語                 | <mark>26</mark><br>決定 |
|                    |                       |

この窓を選択した時点で、メイン画面の⑦のチェックは自動で外れ、 ⑧の欄は空白になります。

テストモードでない場合、⑦にチェックを入れることで、⑧の欄の表示は復活します。 テストモードの場合、⑦のチェック自身が消滅するので、⑧の欄の表示は不可能です。

③の欄に正解の外国語を入力するのですが、同じ日本語で異なった外国語単語が多々あるので、最初の1文字と文字数をヒントの欄四に表示してあります。 入力が終わったら、函の決定ボタンを押して下さい。(入力直後のリターンキーでも可能。)

入力した単語の前後のスペースは無視されます。 また、大文字小文字の区別もありません。 例:⊔⊔sUmmeR□→ summer (⊔はスペースを表しています)

#### 例えば、No.32の日本語が"夏"でその外国語が"summer"であった場合、

・正解"summer"を入力した場合

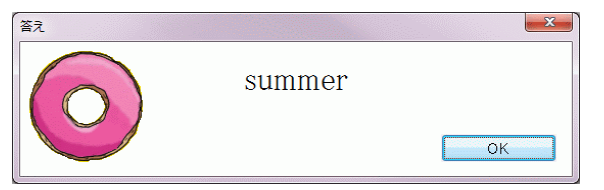

がポップアップされます。

さらに、テストモードの場合は正解として記録されます。

・不正解"summer"以外を入力した場合

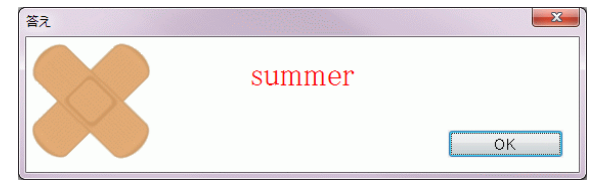

がポップアップされます。

さらに、テストモードの場合は不正解として記録されます。

# 9. テストモード

このモードになると、「問題(日本語)」及び「問題(外国語)」のテストデータが 蓄積されます。

後日、そのデータを解析することによって、自分の不得意な単語や勉強時間などの様々な解析が可能となります。

| <ul> <li>● 単語確認ツール User:富山太郎</li> <li>ファイル(F) 表示(M) 並び替え(S)</li> <li>① 介 役 介 役 介   役 介  </li> </ul> | ソールの モードMM へレプMM<br>P = @ & & & P [11] (*) @ . |                 |             |
|----------------------------------------------------------------------------------------------------|------------------------------------------------|-----------------|-------------|
| 外国単語確認                                                                                              | 2012年03月27日(火) 02:5                            | 2:38 Sample_EN- | -JP •       |
| No. ☑外国単語<br>32 <mark>summer</mark>                                                                 | 原形                                             | 名詞              | ANTERNA A   |
| 例文問題(日本語                                                                                            | 刮問題(外国語)                                       |                 |             |
| 夢                                                                                                   | 夏                                              | ರಿಥನಕ್ ದ. ಕನ    | 休み、休暇       |
| tu                                                                                                  | 指導者、リーダー                                       | 小片              | ~がいなくて寂しく思う |
| サンプル(英語 →<br>2010年                                                                                  | 日本語) オリジナル                                     |                 |             |

### 9-1 設定方法

🔟 のアイコン、もしくは [ツール]-[テスト] を選択すると、テストモードになります。

#### 9-2 解除方法

のアイコン、もしくは [ツール]-[テスト] を再度選択すると、テストモードを抜けます。 「問題(日本語)」や「問題(外国語)」で解答中に "Esc"キー を押すことでも解除できます。

#### 9-3 仕様

テストモードになると、以下の設定に自動的になります。

- ① メイン画面の中央にバーが出現します。
- ②「データ読込み」のボタンは消滅します。
- ③ 自動的に次に進むので、「次」と「前」のボタンは消滅します。
- ④ 進むカウンター図は有効なので、枠の右にある▲ ▼のボタンで調節できます。
- ⑤「問題(日本語)」の時、メイン画面の⑩のチェックは消滅し⑪の欄は空白になります。 この状態で、強制的に表示させる方法はありません。
- ⑥「問題(外国語)」の時、メイン画面の⑦のチェックは消滅し⑧の欄は空白になります。 この状態で、強制的に表示させる方法はありません。
- ⑦ テスト中でも、「例文」や「問題(日本語)」、「問題(外国語)」に切り替え可能です。 しかし、その間でもタイマーは進みます。 正誤判定は、解答もしくはタイムアウト時の窓で判定され、記録されます。
- ⑧ ユーザー登録、更新やユーザーの選択は出来ません。
- ⑨ テストモード直後の最初の問題は、タイマーは始動していません。(サービス)
- ⑩ テストモード直後の最初の問題を解答した直後にタイマーが始動します。
- ① タイマー(メイン画面の③)の緑の部分が右端に届いたらタイムオーバーです。
- 12 タイムオーバー時は不正解として記録されます。
- ③ "Esc"キーでテストモードを抜けた時の問題の正誤は、記録されません。
- ④ テストモード中に強制的にツール自身を終了した場合、その時の問題は 不正解として記録されます。
- 15 テストデータはユーザー毎、単語集毎に記録されます。混在することはありません。
- 10 このツールでは、記録されたテストデータの修正および削除はできません。
- ⑪ テストデータは一度作成されると、永遠に保持します。(外的に削除されない限り)

# 10.成績表示 10-1 簡易表示

[ツール]-[成績表示] にて、読み込んでいる単語集に対する過去の成績を、 時間軸の若い者順に表示します。

他の単語集に対する過去の成績を表示するには、メイン画面の③で目的の 単語集を選択し④で読み込んでから、[ツール]-[成績表示]で再表示して下さい。

表示されるデータはテストモード(8章参照)の時に記録されたものだけです。

| +88            |     |       |       |          |
|----------------|-----|-------|-------|----------|
| 時間             | No. | 外国単語  | IÈ    | 参考       |
| 2010年07月22日(不) |     |       |       |          |
| 14:34:41       | 10  | ten   | 0     | 日一次      |
| 14:34:39       | 9   | nine  | 0     | H→≫<br>N |
| 14:34:37       | 8   | eight | 0     | H→≫      |
| 14:34:35       | /   | seven | 0     | H→≫<br>N |
| 14:34:33       | 6   | SIX   | 0     |          |
| 14:34:31       | 5   | five  | 0     |          |
| 14:34:28       | 4   | four  | 0     |          |
| 14:34:26       | 3   | three | 0     |          |
| 14:34:23       | 2   | two   | <br>0 |          |
| 14:34:21       | 1   | one   | 0     | 0-72F    |
|                |     |       |       |          |

<表示内容>

正解数 ・・・・・・ 過去にテストモードで解答した個数。

正解率 ····· 正解数 ÷ 全解答数

- 時間 ・・・・・・ 日付から日付までが一回のテストモードで解答したデータです。 時間で表示されているのは、その時間に解答したという意味です。
- No. ・・・・・・ 単語集に納められている番号です。
- 外国単語 ・・・・・・ テストした単語を表示しています。(日本語の表示はありません。)
- 正当 ・・・・・・ 〇:テスト時に正解した。×:テスト時に不正解だった。
- 参考・・・・・・ 日→外:「問題(外国語)」で解答した。
  - 外→日:「問題(日本語)」で解答した。 閲覧面:「例文」でタイムアウトした。

## 10-2 グラフ付き

ユーザーのテストデータを、一度に、単語集データ単位に全部表示します。 画面の右にあるスクロールバーを操作して、全データを閲覧できます。 1つの単語集テストデータにつき、1ページです。

#### 10-2-1 メイン画面

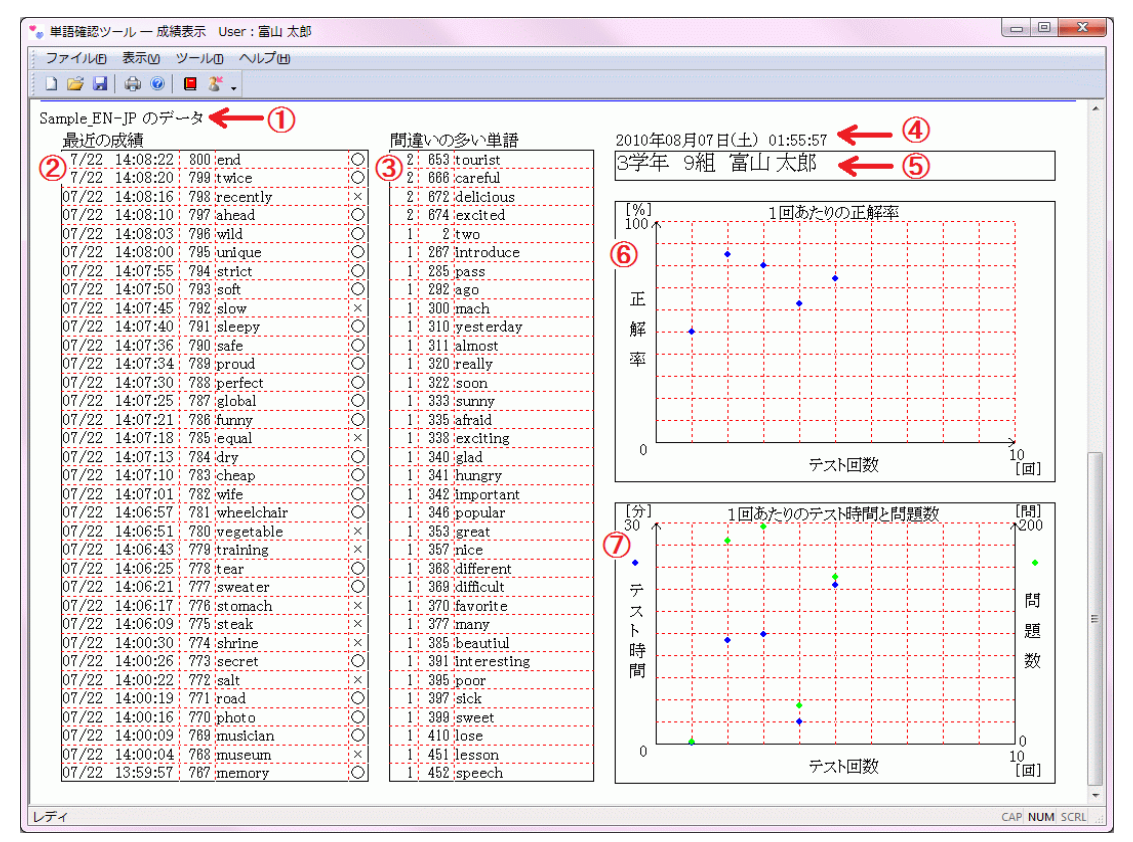

上記の画面は、「富山 太郎」さんの"Sample\_EN-JP"単語集のテストデータを 表示しています。

- どの単語集のデータかを表示しています。
- ② 最近のテスト結果を、時間軸の若い者順に並べて表示してあります。
- ③ 間違いの多い単語を、「間違った回数の多い順→番号順」に並べて表示してあります。
- ④ 表示した時刻です。
- ⑤ 表示しているデータのユーザー情報です。
- ⑥ テスト1回あたりの正解率をグラフ化してあります。(9-2-3参照)
- ⑦ 1回あたりのテスト時間と解答した問題数をグラフ化してあります。(9-2-3参照)

10-2-2 メニュー

- ・フレームバー "User:"の後に使用中のユーザー名が表示されます。
- メニューバー
   フローティングさせることも可能です。

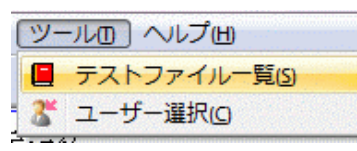

•[ツール]-[テストファイル一覧] 現在自分が所有しているテストデータの一覧 が表示されます。(右図)

テストデータは単語集毎なので、"単語集.dat" というファイル名で存在します。

滅多なことでは壊れませんが、扱いによっては データ破損が生じるかもしれません。その時は 「判断」の欄に"異常"と表示されますので ファイル名の左にチェックを付けて「削除」ボタン を押して下さい。

削除したデータの復活モードは存在しないので、 削除時には注意して下さい。

| ファイル名            | 更新日時                | サイズ(byte) | 判断 |
|------------------|---------------------|-----------|----|
| DB4500.dat       | 2010/07/13 17:56:08 | 304       | 正常 |
| Sample_EN-JP.dat | 2010/07/22 14:09:27 | 9,264     | 正常 |
|                  |                     |           |    |
|                  |                     |           |    |
|                  |                     |           |    |
|                  |                     |           |    |
|                  |                     |           |    |
|                  |                     |           |    |
|                  |                     |           |    |
|                  |                     |           |    |
|                  |                     |           |    |
|                  |                     |           |    |
|                  |                     |           |    |

「ツール]-[ユーザー選択]
 ユーザー登録、更新で過去に登録されたユーザーの中から、
 これから使用するユーザーを選択します。
 名前の横にあるチェック欄をクリックして、チェックしてからOKボタンを押して下さい。
 複数選択した場合は、上位の1つだけが対象となります。
 実行後は、フレームバーの"User:"の後ろに使用中のユーザー名が表示されます。

| 複数選択した場 | 984 9 213<br>景合は、上位の1つ | だけが対象となります。 |                          |   |    |
|---------|------------------------|-------------|--------------------------|---|----|
| 氏名      | ミドル                    | 姓名,ファミリーネーム | 学校名、会社名                  | 学 | 組  |
| 三郎      |                        | 富山          | △△高校                     | 1 | 11 |
| □太郎     |                        | 富山          | <ul> <li>〇〇高校</li> </ul> | З | 9  |
| □次郎     |                        | 富山          | ××高校                     | 2 | 10 |
|         |                        |             |                          |   |    |
|         |                        |             |                          |   |    |
|         |                        |             |                          |   |    |

10-2-3 グラフ

横軸をテスト回数にしてあります。9-2-1の図では、⑥,⑦とも10回になっていますが、 テストの回数を重ねる毎に、自動で最大値を変更します。最大1000回です。 それ以降は、新しい物から1000件のデータを表示します。

⑥の縦軸は0~100%を常に表示しています。

⑦の縦軸は、左側がテストスタートから終了までの時間、右側がテスト中に行った問題数 を表示しています。 このどちらも、ちょうど見やすいスケールになるように、最大値を自動で調整します。

#### 10-2-4 印刷

印刷の手順は、一般のツールの手順と同じです。

[ファイル]-[印刷プレビュー]にて 印刷のプレビュー画面が表示されます。

確認してよろしければ、ページ数などを 指定して印刷して下さい。

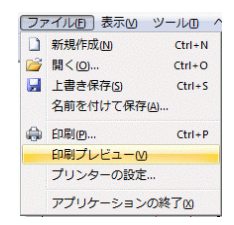

| Sample_EN-JP のデータ             |                     |                                         |
|-------------------------------|---------------------|-----------------------------------------|
| 最近の疾練                         | 関連いの多い単数            | 2010年08月07日(土) 01:45:14                 |
| 07/22 14:08:22 800 end        | O 2 653 tourjat     | 2受任 0組 實山 士郎                            |
| 07/22 14:08:20 799 twice      | O 2 666 carwful     |                                         |
| 07/22 14:08:16 795 recently   | × 2 672 delicious   |                                         |
| 07/22 14:08:10 797 ahead      | O 2 674 excited     |                                         |
| 07/22 14:08:03 796 wild       | O 1 2 two           | [%] 1回わたりの正解率                           |
| 07/22 14:08:00: 198 bizagus   | 1 297 mtroduce      |                                         |
| 07/22 14:07:55: 794 atract    | 0 1 250 pass        | -                                       |
| 01/22 14/07/00 193 30R        | V 1 676 800         |                                         |
| 07/22 14/07/40 194 Now        | A ANY BACK          | - E                                     |
| 07/00 18/07/08 700            | C 1 211 should      | 42                                      |
| 07/22 14/07/34 788 errord     | C 1 320 mally       |                                         |
| 07/22 14:07:30 788 perfect    | 0 1 322 soon        | -                                       |
| 07/22 14:07:25 797 global     | 0 1 333 sunny       | -                                       |
| 07/22 14:07:21 786 dunny      | 0 1 338 afraid      |                                         |
| 07/22 14:07:18: 785 sequal    | × 1 338 exciting    |                                         |
| 07/22 14:07:13 784 dry        | 0 1 340 glad        |                                         |
| 07/22 14:07:10 703 scheep     | O 1 341 bungy       | デスト回数 (回)                               |
| 07/22 14:07:01 792 with       | O 1 342 important   | -                                       |
| 07/22 14:06:57 781 wheelchair | O 1 346 popular     | TAX AND A REAL AND A REAL TOP IN        |
| 07/22 14:06:51 700 Wegetable  | × 1 203 great       | 1071 1000725977->PMPRI200888K URL<br>30 |
| 07/22 14:00:43: 177 Framing   | 1 207 2208          | -                                       |
| 07/00 12/00.001 THE AME       | 1 500 - 10          | ·                                       |
| 07/22 14:06:17 775 stomach    | × 1 300 favorite    | - 7                                     |
| 07/22 14:06:09 T75 stask      | X 1 377 many        | - 7                                     |
| 07/22 14:00:30 774 shrine     | × 1 385 beautial    | · · · · · · · · · · · · · · · · · · ·   |
| 07/22 14:00:26 773 secret     | O 1 391 interesting |                                         |
| 07/22 14:00:22 772 selt       | × 1 398 poor        | 1 1 2 1                                 |
| 07/22 14:00:19 771 road       | 0 1 397 sick        |                                         |
| 07/22 14:00:16: 770 photo     | 0 1 399 street      |                                         |
| 07/22 14:00:09 T09 munician   | O 1 410 jpse        |                                         |
| 07/22 14:00:04 765 museum     | × 1 451 Jasson      | 0 0.000                                 |
| 07 (22 12 50 57 TET memory    | 1 407 measle        | *) 77/mgs 1/81                          |

# 11. ライセンス認証(EnglishWord 本体)

このツールは、インストールしてから30日間は無料で全機能が使用できます。 それ以上利用継続したい方は、ライセンスキーを購入し、入力する必要があります。 (http://www7b.biglobe.ne.jp/~educa/Mason/EnglishWord/license.html 参照)

このツールをアンインストールし、再インストールしても、使用期限はリセットされませんのでお気を付け下さい。

### 11-1 認証方法

| へレプ(H)     |  |
|------------|--|
| ライセンス認証(R) |  |
|            |  |

画面ではプロダクトキーとなっていますが、 ライセンスキーと同じ物として扱って下さい。

・[ヘルプ]-[ライセンス認証]
 以下の画面が出現し、ライセンスキーを入力するモードになります。
 ライセンスキーは4桁-4桁の合計8桁の文字から成ります。

入力する窓が2つあるので、4桁づつ入力してください。

| ライセンス認証                         | ×       |
|---------------------------------|---------|
| 8桁のプロダクトキーを入力して下さい。(ハイフンはいりません) |         |
|                                 |         |
| 使用可能な日数は、残り29日です。               |         |
|                                 | 録 キャンセル |

ライセンス認証が成功すると次の画面になり、入力したライセンスキーの一部が 表示されるようになります。

ー度、ライセンス認証が完了すれば、アンインストールしない限り、 再度入力の必要性はありません。

| ライセンス認証   |             | X  |
|-----------|-------------|----|
| プロダクトキーは言 | 忍証されてます。    |    |
|           | *D*Z - *3** |    |
|           |             |    |
|           |             | ОК |

アンインストールしない限り、ライセンスキーは必要ないのですが、 再インストール時に、ライセンスキーの入力の必要性がありますので、 購入したライセンスキーは大切に保管しておいてください。

## 11-2 使用期限切れ

ライセンス認証を行わずに使用し続けていると、起動時に以下の警告窓が出てきて、 OKボタンを押すと、ライセンス認証の画面になります。

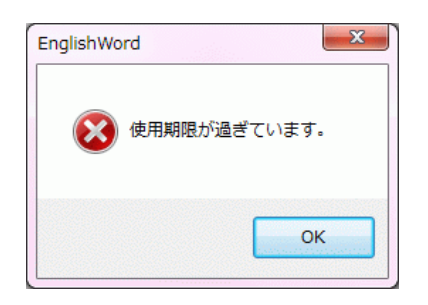

そこで、認証完了しなければ、毎回起動時に先の画面が出てきて使用継続不可の状態になります。

認証完了すれば、以後、使用期限無しの状態で使用可能となります。

## 11-3 ライセンス購入方法

以下の方法がございます。(2012/06/10現在)

- ベクターシェアレジを利用(ベクター作品番号:SR295360) https://sw.vector.co.jp/swreg/detail.info?srno=SR295360 からお申し込みください。
- ② 銀行振込を利用 http://www7b.biglobe.ne.jp/~educa/Mason/EnglishWord/license\_bank.html を参照してください。

※なお、振込手数料はお客様の方でご負担くださいますようお願いします。

● 著作権

このソフトウェアと付属物の著作権は educa が保有します。 無断で、複製、改変、再配布、転載、第三者へのライセンスキーの開示を禁じます。

● 免責事項

このソフトウェアと付属物を使用したことにより生じたいかなる損害も、補償の義務が無いものとします。

不具合や問題等がございましたら、下記まで連絡をお願いします。 また、ご意見ご要望等も承っております。

このプログラムは VisualStudio 2010 の C++ で作成されています。

■連絡先

作者への連絡はEメールでお願いします。

E-Mail: educa@kbd.biglobe.ne.jp

URL: http://www7b.biglobe.ne.jp/~educa/Mason/index.html http://www7b.biglobe.ne.jp/~educa/Mason/EnglishWord/index.html